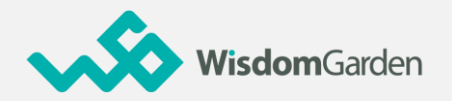

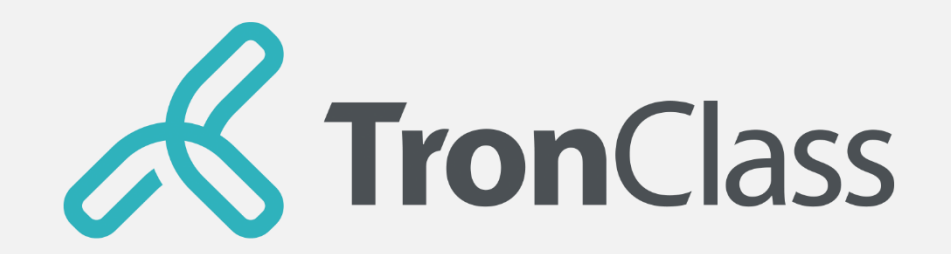

### **Quick Guidance for Students**

-WisdomGarden

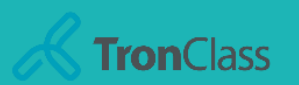

# TronClass Quick Guide

### 1. Login TC

**2. Basic Introduction** 

3. Study Support

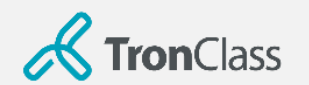

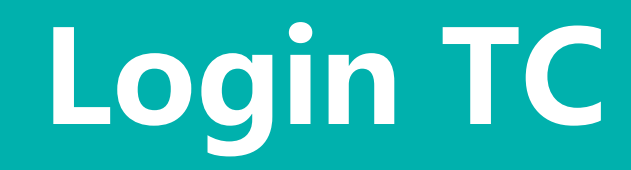

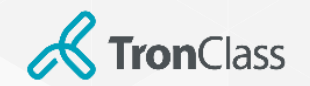

### Login TronClass Web (1/2)

| ← → C ● tranclass.com.tw<br>Ⅲ 原用電式 ★ Bookmarks 会 百重一下 + 市税均准 Ⅲ Google 日晋 ● 総度 / 単重記録至 + .<br><i>C</i> TranClass | D77Today's Hits 『 Top 101T Issues 1<br>首頁 應用場票 | <ul> <li>乾克彭底計資料見 ■ Top 10 Strategic T ● SurveyMonkey</li> <li>行動 APP 新聞資訊 MVP 計畫 學習不中評[]</li> </ul> | <ul> <li>▲ CsF语频模型货</li> <li>量入</li> <li>註冊</li> </ul> | 2<br><b>Tro</b> | nClass |
|----------------------------------------------------------------------------------------------------|------------------------------------------------|----------------------------------------------------------------------------------------------------|--------------------------------------------------------|-----------------|--------|
|                                                                                                    | 譲教與學                                           |                                                                                                    |                                                        | Email 登入        | 帳號登入   |
| TronClass                                                                                                    | 明親先技術·為了未來的教育和學行<br>立即註冊                       | 習,提供更先進。更好用的學習和交流平台<br>製造我們                                                                          |                                                        | Email           |        |
|                                                                                                    |                                                |                                                                                                    |                                                        |                 |        |
|                                                                                                    |                                                |                                                                                                    |                                                        | □ 自動登入          | 忘記密碼   |
| 3分鐘瞭解 Tr<br>結合多種教學資源,提供<br>MOOC - SPOC 翻轉課<br>一個平台,給你最多的教徒                                                      |                                                |                                                                                                    | 登                                                      | λ               |        |
|                                                                                                    |                                                |                                                                                                    |                                                        | 還沒有帳            | 諕? 註冊  |

2. Keyin your account ID and password (same as the ID and password in school information system)

1. Click Login

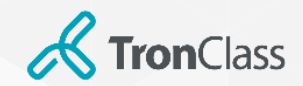

### Login TronClass Web (2/2)

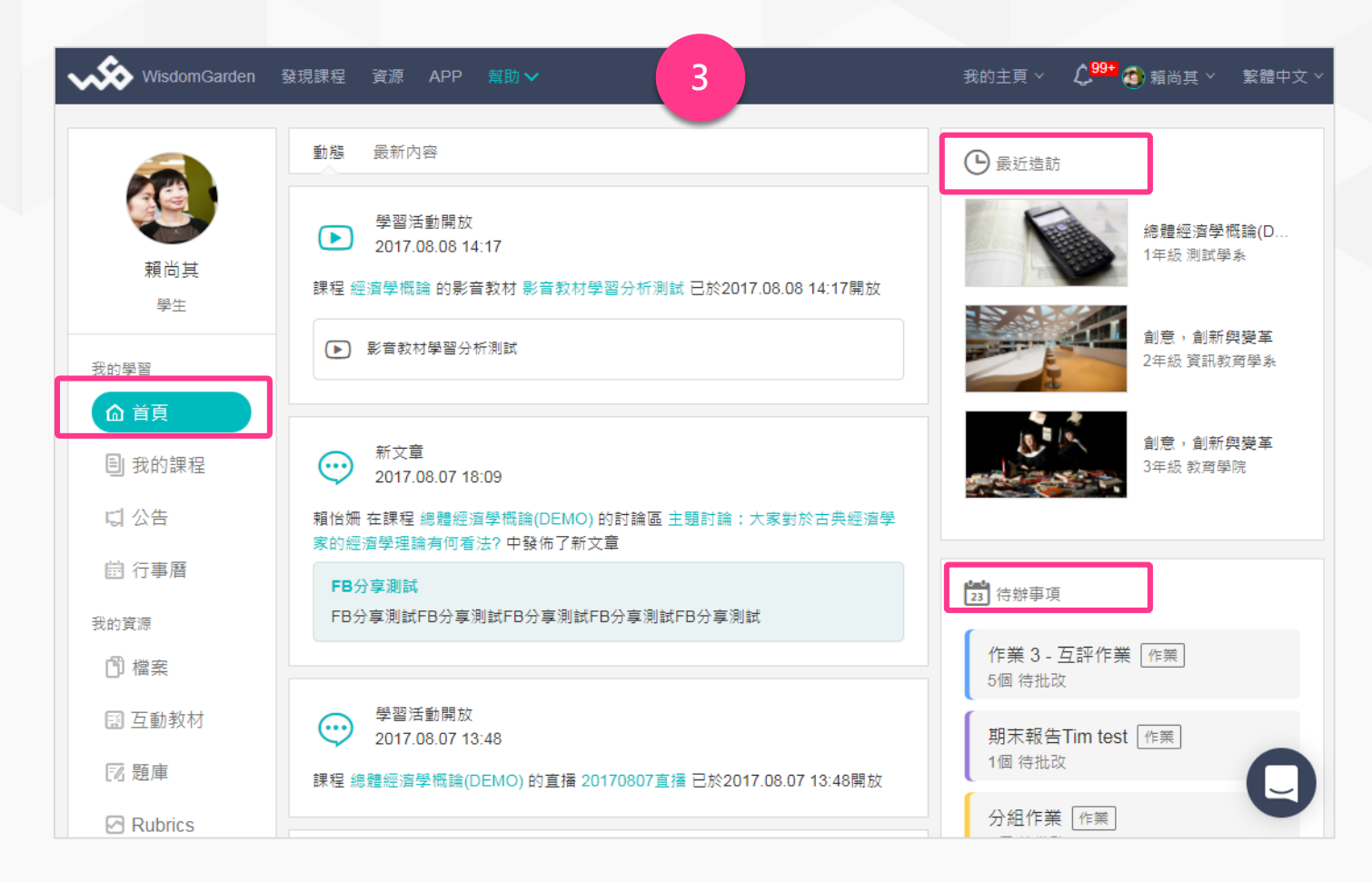

3. The first interface is Home Page. You can see "Recently Visited", "TO-DO List", etc.

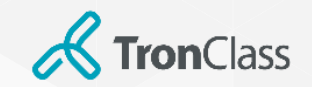

### **Download and Login TronClass App**

| Windom Cardon                            |                                                                                                    |                                      |
|------------------------------------------|----------------------------------------------------------------------------------------------------|--------------------------------------|
| Wisdonigarden                            |                                                                                                    | )到于云▼ English(US)▼                   |
|                                          | + Add Course Join Course Name                                                                                                    | / Course C Search                    |
| 劉宇宏<br>SuperAdmin                        | Academic<br>Year     All     Semester     All     Course<br>Status     Ongoing     Role       Department     All     Grade     All     Class     All     V | All                                  |
| My Teaching                              | 教育訓練練習課程<br>測試院系AAA Start Date: 2018.07.25<br>Instructor: ② ①                                                                                              | View Course Introduction             |
| Courses Courses Bulletin My Resources    | 與學校並肩戰疫 說明會 20200214<br>直攝試用院系 Start Date: 2020.02.12<br>Instructor: 🕎 💿                                                                                   | View Course Introduction             |
| File                                     | TC 教育訓練<br>文育學系 Start Date: 2020.08.11<br>Instructor: ④                                                                                                    | View Course Introduction             |
| C Question Bank<br>C Rubrics<br>C Shared | 20200306 點名測試課程<br>测試學院 Start Date: 2019.03.28<br>Instructor: 參 ● ●                                                                                        | View Course Introduction             |
| R Following List<br>My Account           | 運輸經濟<br>測試學系 1年級 Start Date: 2017.11.22<br>Instructor: ⑧ ♥ № …                                                                                             | 2018第二學期<br>View Course Introduction |

1. Click **APP** and scan the QR Code to install TronClass App.

| Area     Mainland China       School/Org     畅课在线       Account     Email/User No       Password     Please input password | Å          |                           |
|----------------------------------------------------------------------------------------------------|------------|---------------------------|
| Area     Mainland China       School/Org     畅课在线       Account     Email/User No       Password     Please input password |            |                           |
| School/Org 畅课在线<br>Account Email/User No<br>Password Please input password<br>Login                                        | Area       | Mainland China            |
| Account Email/User No Password Please input password Login                                                                 | School/Org | 畅课在线                      |
| Password Please input password Login                                                                                       | Account    | Email/User No             |
| Login                                                                                                    | Password   | Please input password     |
|                                                                                                    |            | Login                     |
|                                                                                                    |            |                           |
|                                                                                                    |            |                           |
|                                                                                                    | Per        | n not at any school/org > |
| I'm not at any school/org >                                                                                                | 111        |                           |

2. Choose your location and school/organisation, and login by your ID and password (same as the ID and password in school information system).

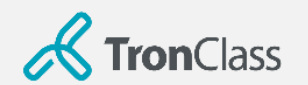

# **Basic Introduction**

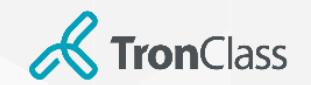

### Web – Homepage

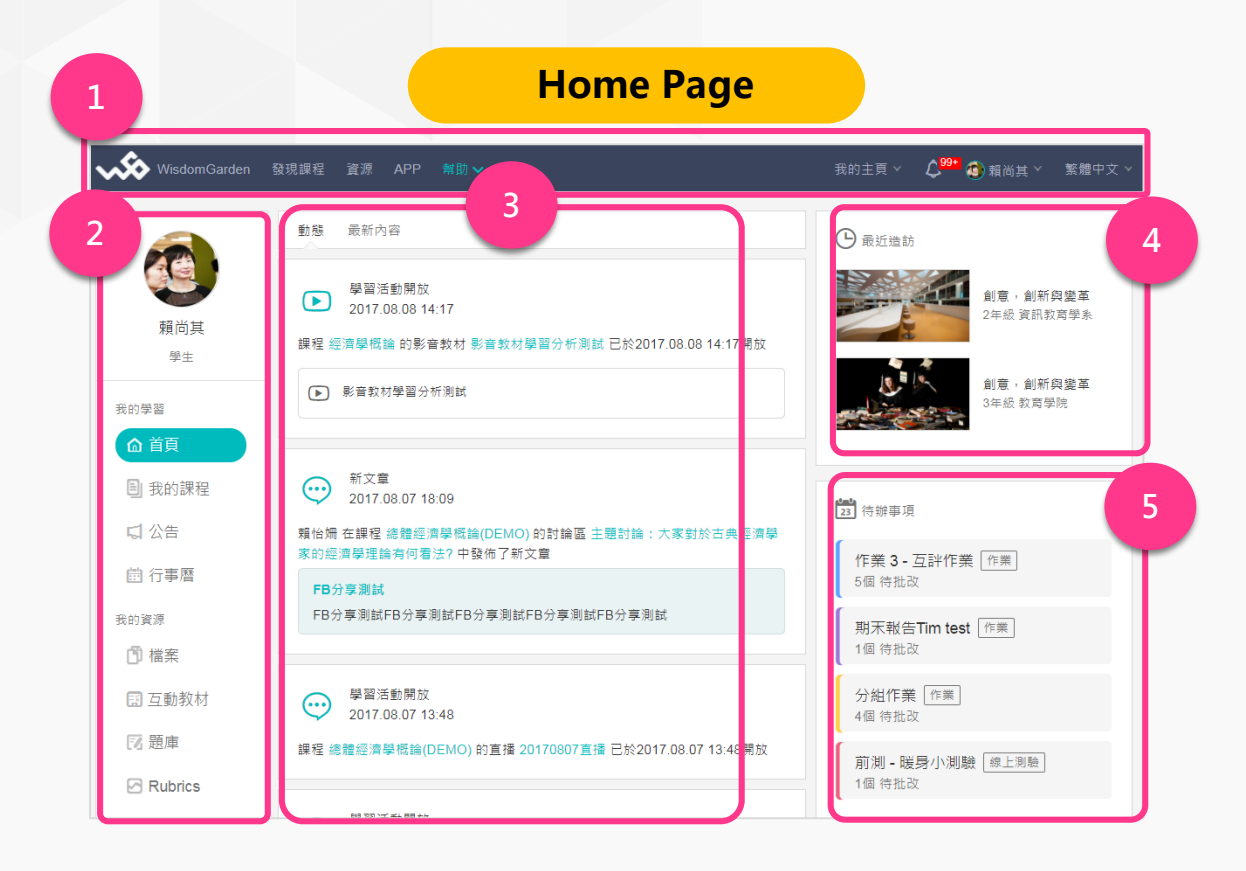

**1. Header:** course search, App QR code, language setting, access to your courses are provided.

2. Menu: accesses to Courses, Files, etc. that are classified by attributes.

**3. News:** notifications of activities and alerts such as assignment information and exam reminders.

4. Recently views: course/pages that you visited recently.

**5. TO-DO List:** your to-do tasks or activities to attend, such as course assignments and tests.

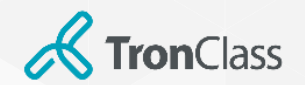

### Web – Course

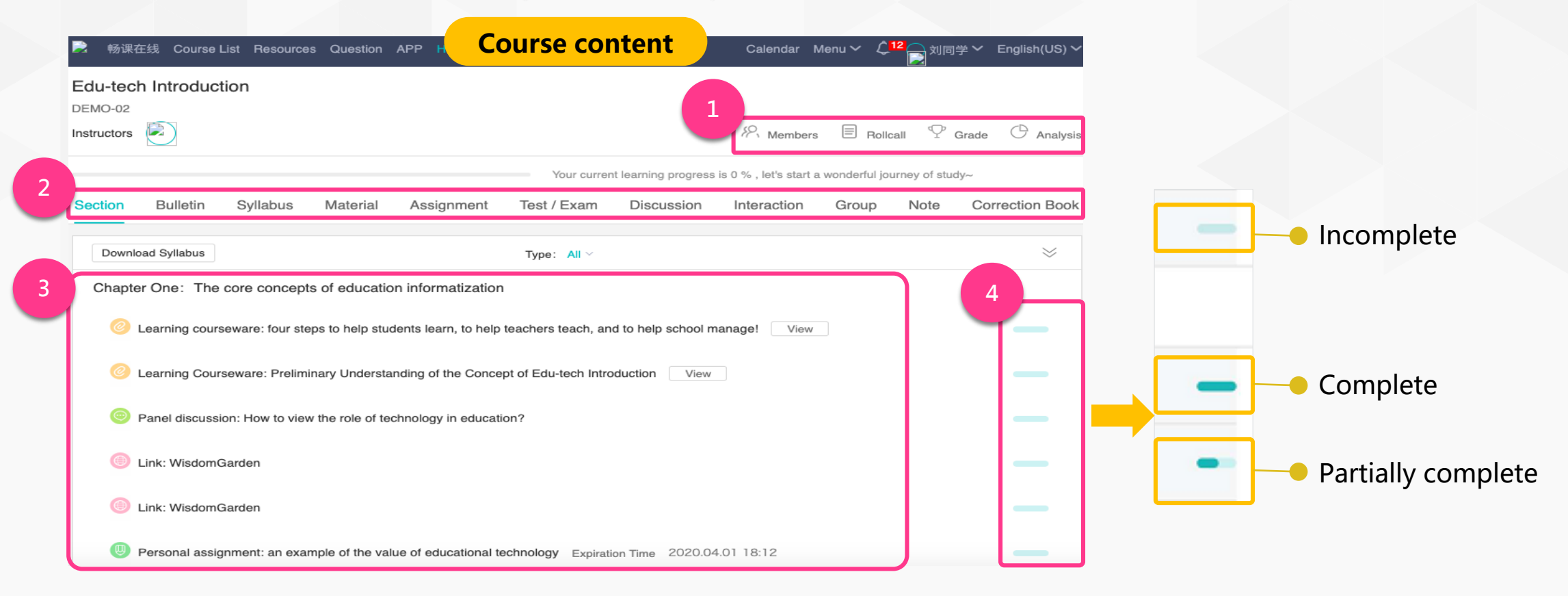

**1. Personal Inquiry:** view the rollcall, course members, grades, and analysis.

2. Learning Management Menu: switch to bulletin, syllabus, materials, assignments, tests, etc.

**3.** Course (Section): show learning activities in the course

4. Completeness: check the progress of all learning activities

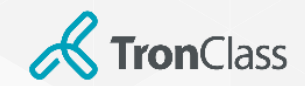

### **App – Course (1/2)**

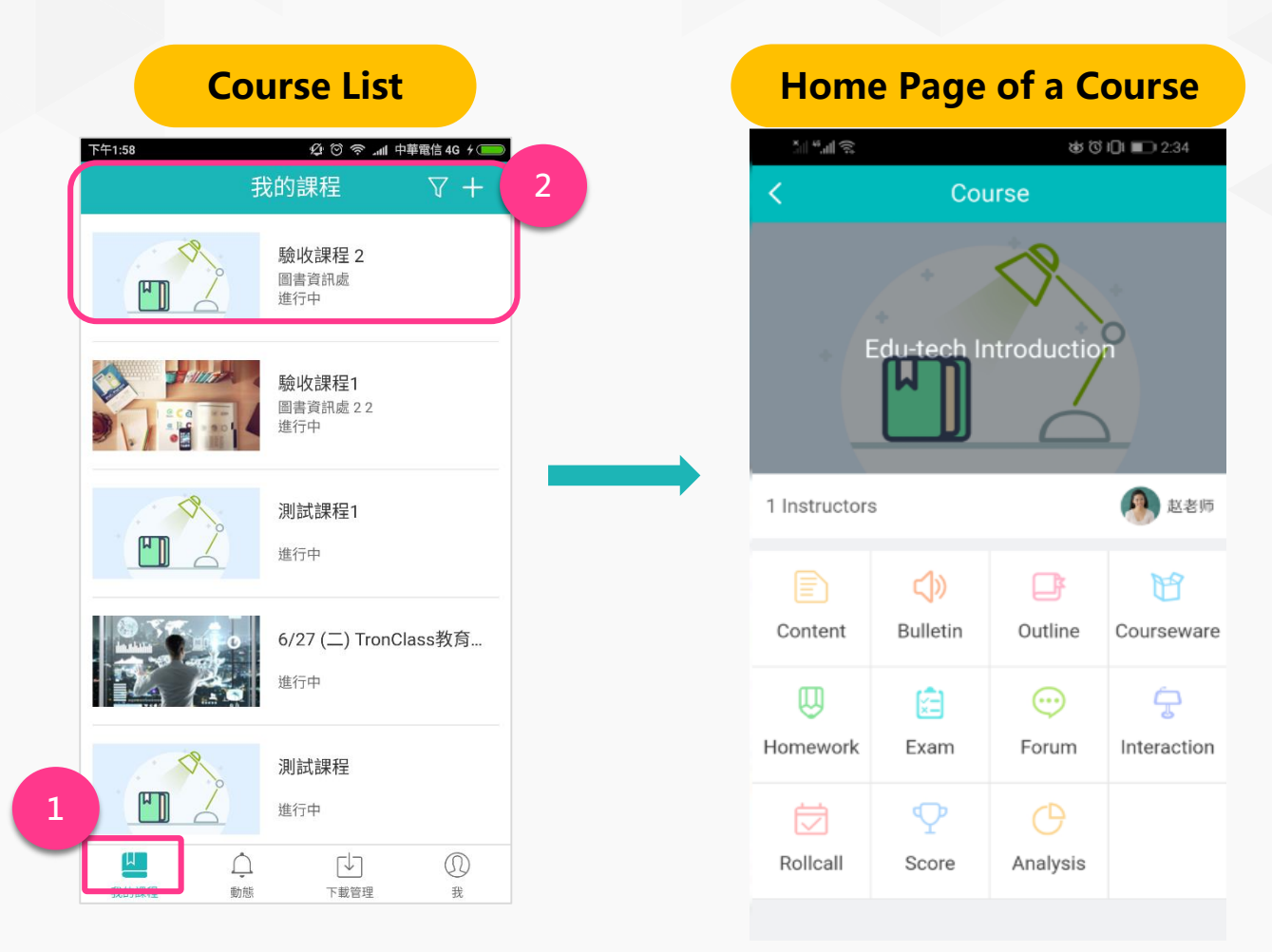

- 1. Press **Courses** to see your own course list.
- 2. Choose a course and enter its home page.

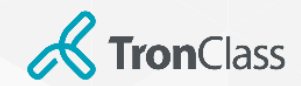

### App – Course (2/2)

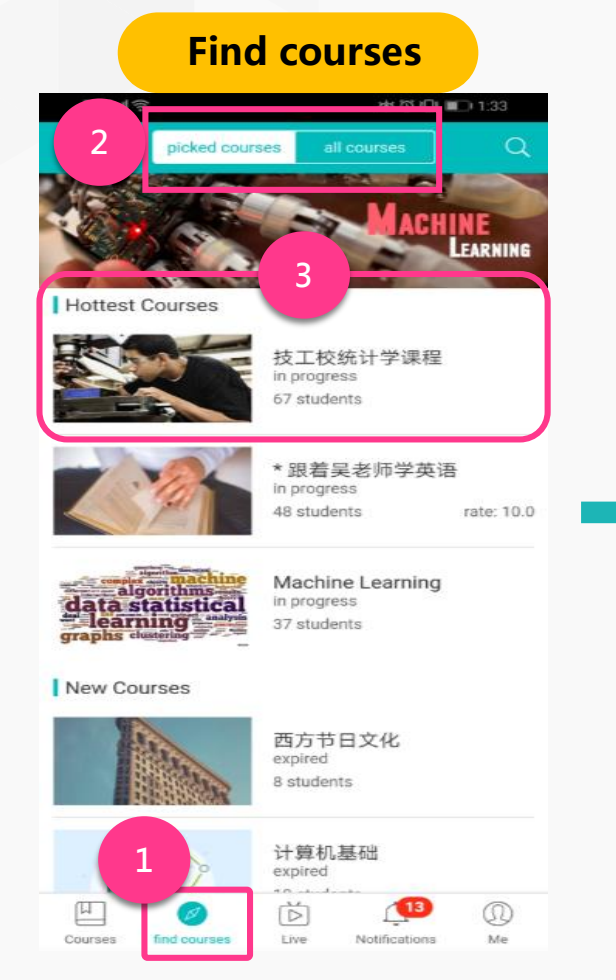

## Course Introduction Course Introduction Course Introduction

技工校统计学课程 course opened 2017.05.22 course estimated no estimate

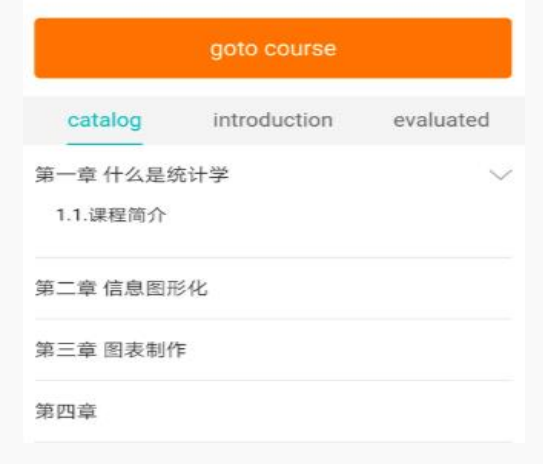

- 1. Press and enter into find courses page
- 2. picked courses/all courses: show the hottest public courses, new public courses, and all public courses.
- 3. Choose a course, and enter into **Course Introduction**.

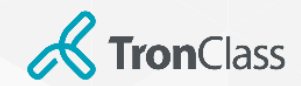

### **App** – **Notifications**

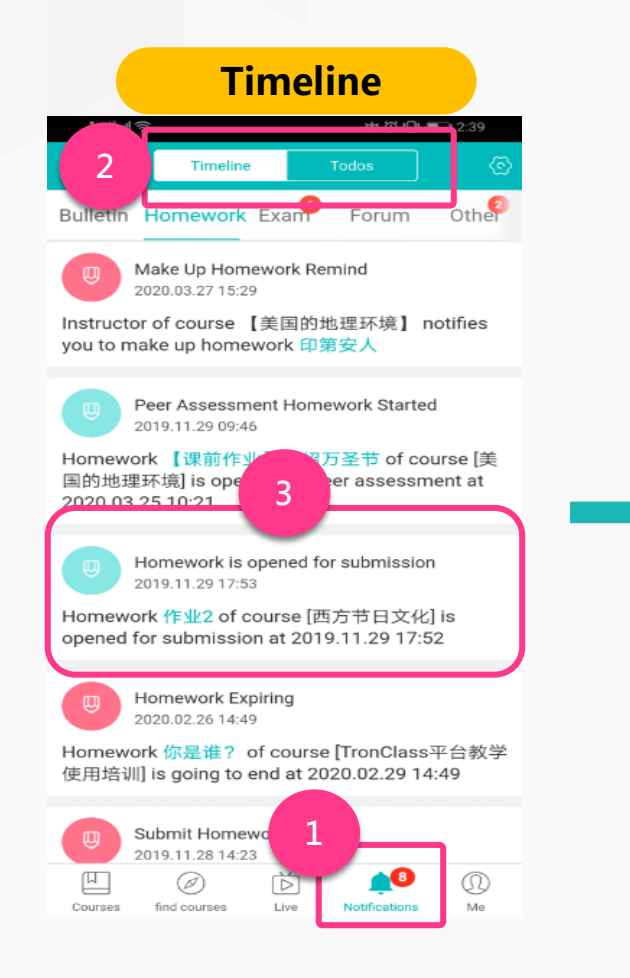

| Assignment             |                           |  |  |
|------------------------|---------------------------|--|--|
| ياً. « <sup>ب</sup> ال | ଷ୍ଟ ଓ <b>i</b> ଠିi 🔲 2:39 |  |  |
| < Attribu              | utes                      |  |  |
| Homework Requirement   |                           |  |  |
| Percentage             | 0.0%                      |  |  |
| Publish Time           | Publish Immediately       |  |  |
| Open Time              | 2017.12.21 15:05          |  |  |
| Due Time               | 2018.12.31 15:02          |  |  |
| Assignment type        | Personal                  |  |  |
| Completion Criterion   | Submitted homework        |  |  |
| Scored By              |                           |  |  |
| Instructor Percentage  | 100.0%                    |  |  |
| 1 Attachments          |                           |  |  |
| ₩ 大二计算机网络自测试<br>30.5KB | 题(第二章)                    |  |  |
|                        |                           |  |  |

#### 1. Press Notifications.

2. Timeline/To-dos: show notifications and reminders of recent learning activities.

3. Press one notification to see related details.

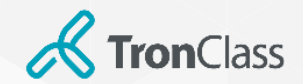

### **App – About Me**

|        | Ме                                         |   |
|--------|--------------------------------------------|---|
|        | 해 <b>백태 중 방 전 IDL III 그</b> 3:01           |   |
|        | Me 💿                                       |   |
| 2<br>0 | 刘同学 > qweeooo@194.com                      |   |
| 3      | ✓ Messages >                               |   |
|        | 🗄 Downloads >                              | J |
| 4      | Z= Feedback >                              |   |
|        | About >                                    |   |
|        | Logout                                     | J |
|        |                                            |   |
|        |                                            |   |
|        |                                            |   |
|        |                                            |   |
|        |                                            |   |
|        |                                            |   |
|        | Courses find courses Live Notifications Me | ] |

1. Press Me.

2. Edit and modify your info, such as name and password, and bundle your mobile phone number.

3. **Messages/Downloads:** send private messages to someone, you can also manage downloaded files here.

4. **Feedback/About:** provide feedback about platform issues and comments, and view the current version of TronClass in **About**.

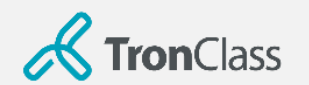

# **Study Support**

-WisdomGarden

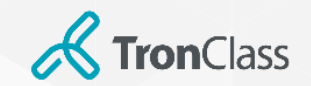

### 8-Step for Your Study

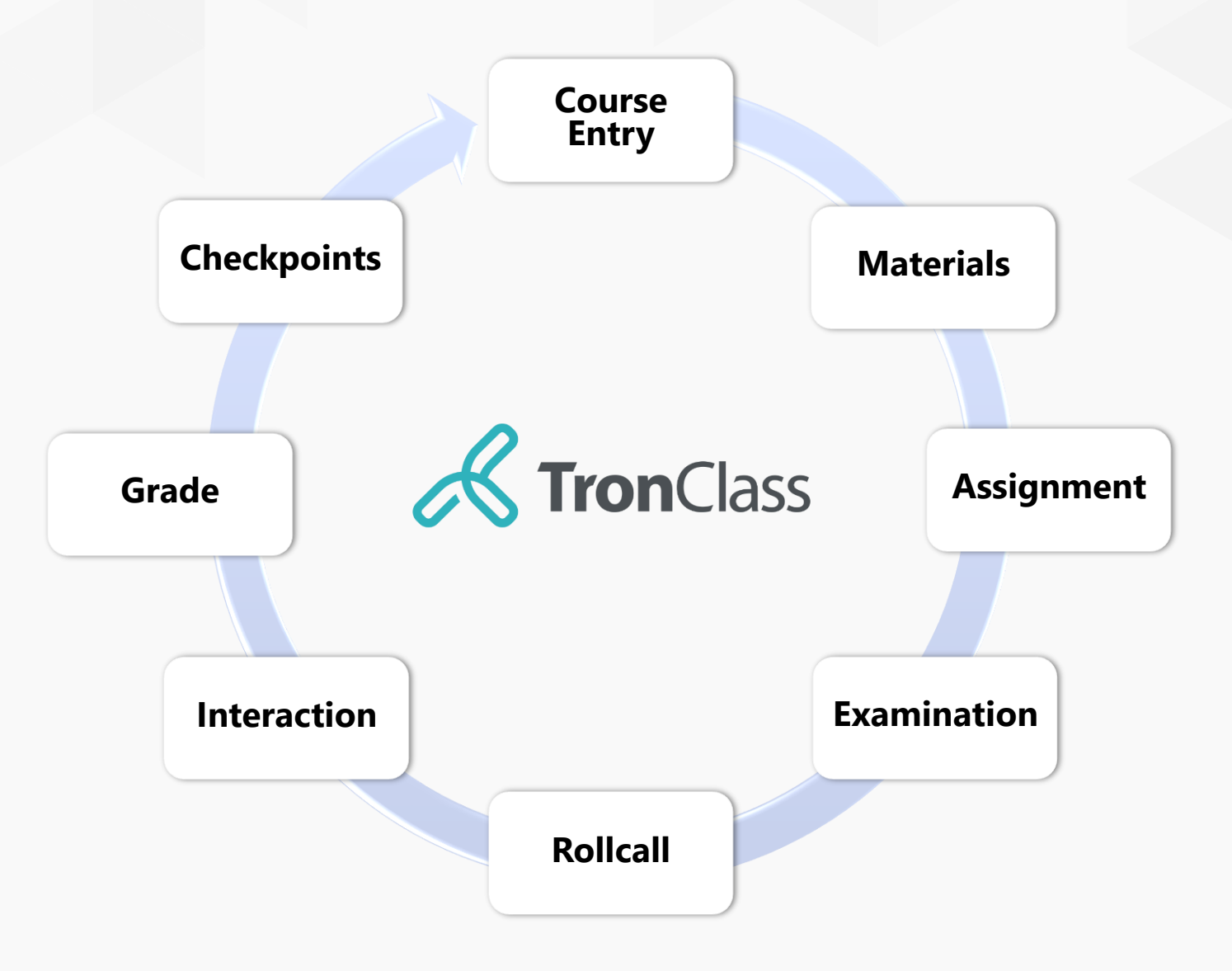

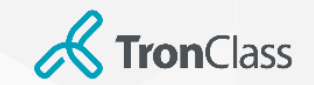

### Step 1 (1/3): Enter your course

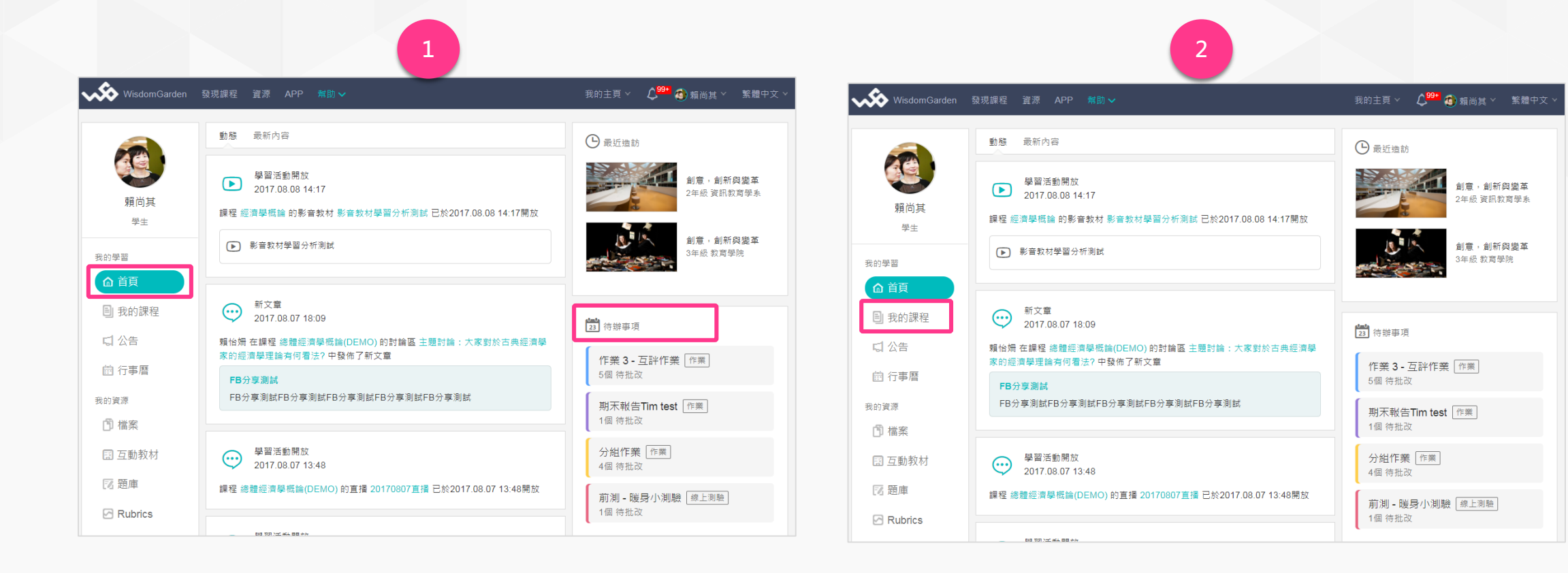

1. Lgoin TC Web and enter into **Menu**, click the notification of **To-Do List** to submit assignment or attend exams.

#### 2. Click "Courses" and enter into courses list page.

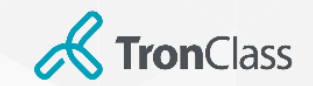

### Step 1 (2/3): Enter your course

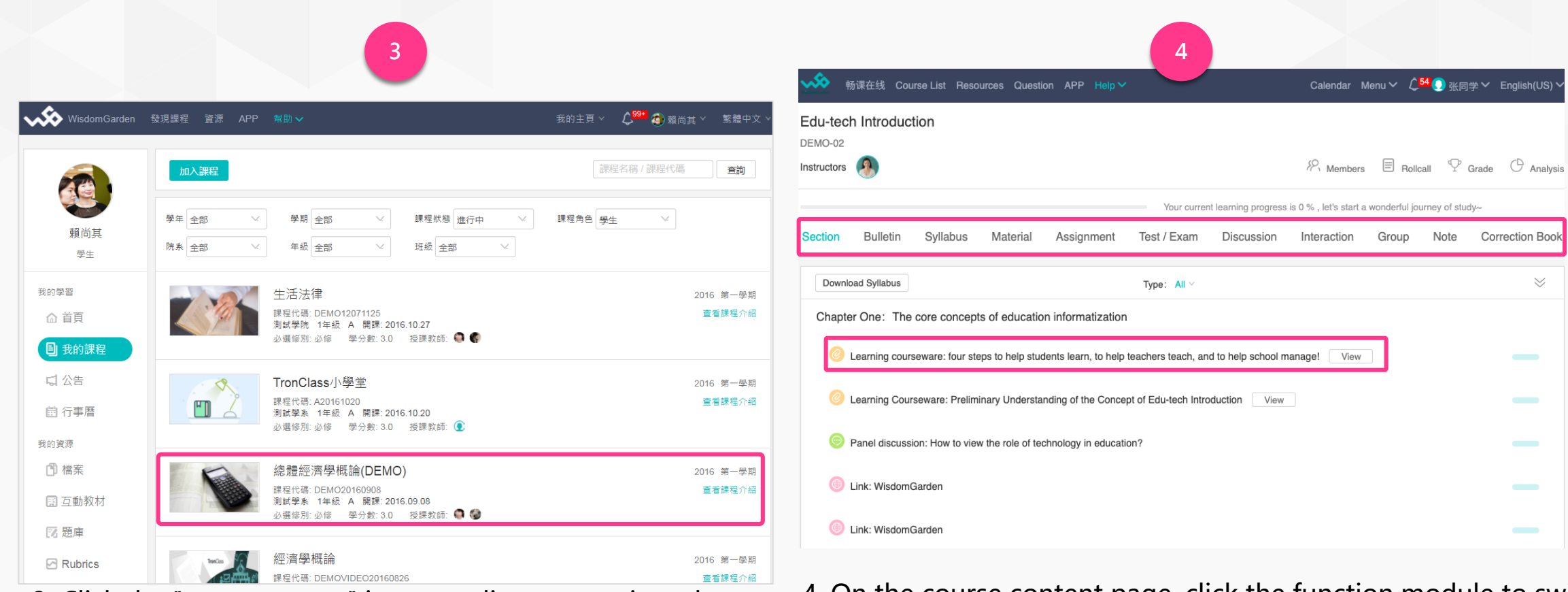

3. Click the "course name" in course list to enter into the

course content page.

4. On the course content page, click the function module to switch to different learning activities pages for learning; you can also directly click the "**learning activity**" in the "**chapter**" to learn.

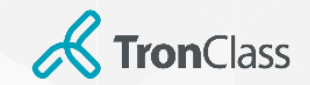

### Step 1 (3/3): Enter your course

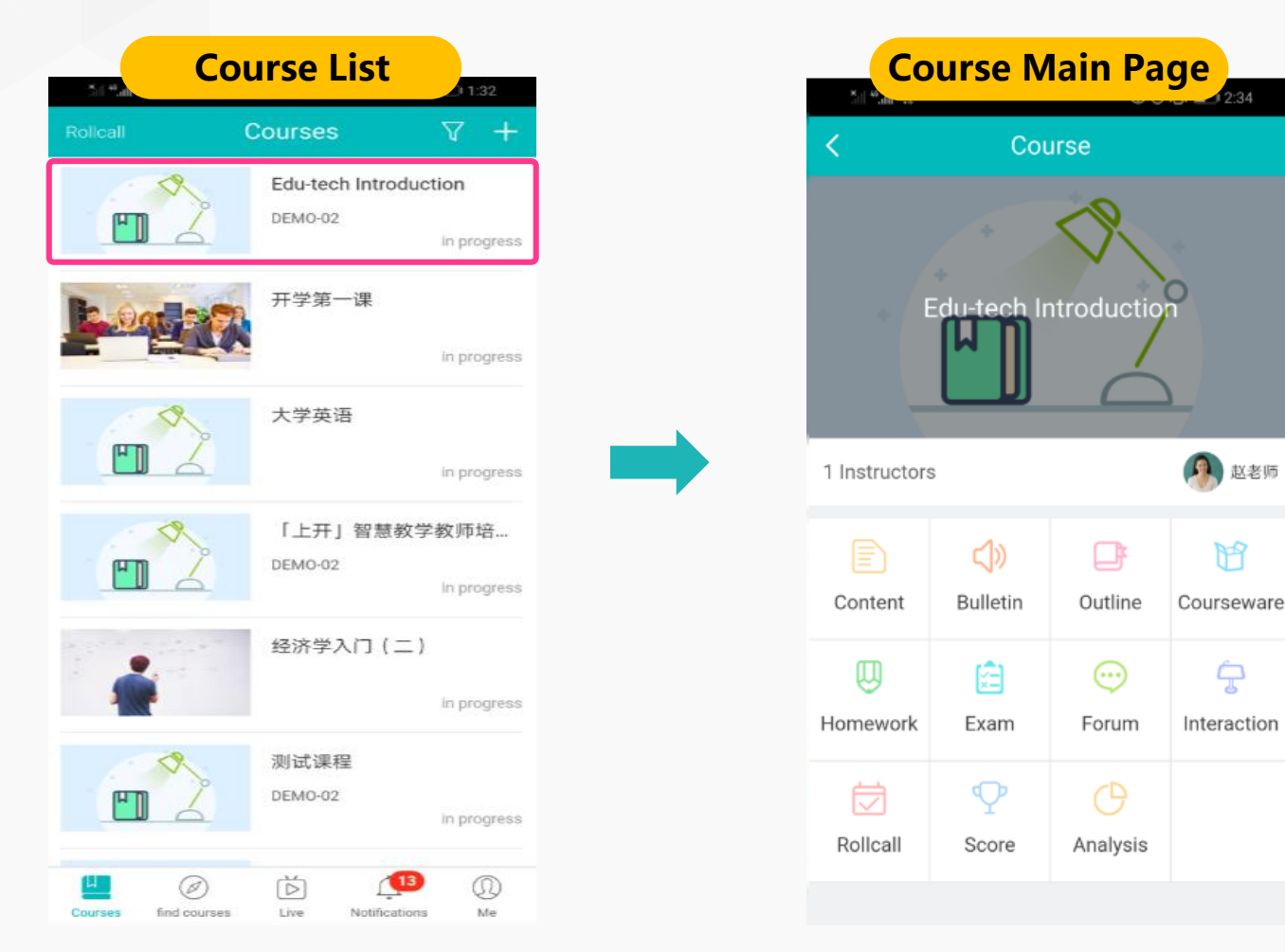

Choose a course on the Course List page to browse main page of the course

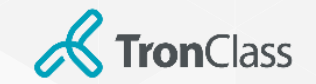

### Step 2 (1/2): View and download files

| 1                                                                                                    |                                                              |                       |                                                                                                    |                                             | 2                                   |                                    |                                        |
|----------------------------------------------------------------------------------------------------|--------------------------------------------------------------|-----------------------|----------------------------------------------------------------------------------------------------|---------------------------------------------|-------------------------------------|------------------------------------|----------------------------------------|
| ・ ・ ・ ・ ・ ・ ・ ・ ・ ・ ・ ・ ・ ・ ・ ・ ・ ・ ・                                                                                             | Calendar Menu 🗸 🗘 <sup>54</sup>                              | 💽 张同学 🏏 English(US) 🗸 |                                                                                                    | ces Question APP Help V                     |                                     | Calendar Menu $\checkmark$ $\zeta$ | ♀ 54 💽 <sub>张同</sub> 学 Y English(US) ❤ |
| Edu-tech Introduction                                                                                                    |                                                              |                       | Edu-tech Introduction                                                                                                    |                                             |                                     |                                    |                                        |
| nstructors                                                                                                    | 89. Members 🗏 Rollcall                                       | I 🍄 Grade 🖰 Analysis  | Instructors                                                                                                    |                                             | 8                                   | Members E Rol                      | Ilcall ${f P}$ Grade ${f O}$ Analysis  |
| Your curre                                                                                                    | ent learning progress is 0 % , let's start a wonderful journ | ney of study~         |                                                                                                    | You                                         | ur current learning progress is 0 % | , let's start a wonderful j        | journey of study~                      |
| Section Bulletin Syllabus Material Assignment Test / Exam                                                                         | Discussion Interaction Group                                 | Note Correction Book  | Section Bulletin Syllabus                                                                                                    | Material Assignment Test / E                | ixam Discussion In                  | teraction Group                    | Note Correction Book                   |
| Download Syllabus Type: All $^{\vee}$                                                                                             |                                                              | $\approx$             | Download Syllabus                                                                                                    | Туре:                                       | All ~                               |                                    | $\approx$                              |
| Chapter One: The core concepts of education informatization                                                                       |                                                              |                       | Chapter One: The core concepts of                                                                                                    | of education informatization                |                                     |                                    |                                        |
| Cearning courseware: four steps to help students learn, to help teachers teach, and the students learn is to help teachers teach. | nd to help school manage! View                               |                       | Learning courseware: four steps                                                                                                    | to help students learn, to help teachers te | ach, and to help school manag       | e! Collapse                        |                                        |
| Learning Courseware: Preliminary Understanding of the Concept of Edu-tech Intro                                                   | roduction View                                               |                       | Attachment Name                                                                                                    |                                             |                                     | Size                               |                                        |
| Panel discussion: How to view the role of technology in education?                                                                |                                                              |                       | ▶ WG - 畅课云1+N不停学                                                                                                    | 学实践方案v2.2.pdf                               |                                     | 2 MB                               | © ⊎                                    |
| Link: WisdomGarden                                                                                                    |                                                              |                       | Learning Courseware: Prelimina                                                                                                    | ry Understanding of the Concept of Edu-te   | ech Introduction View               |                                    |                                        |
| imk: WisdomGarden                                                                                                    |                                                              |                       | Panel discussion: How to view the second second | ne role of technology in education?         |                                     |                                    |                                        |

1. Click the line of a file.

2. Click the eye icon to preview the file online, and click the"Download" icon to download the file.

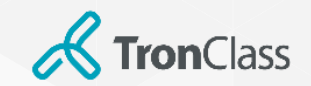

### Step 2 (2/2): Watch videos

| w 畅课在线 Course List Resources Question APP Help              | ×                           | Calendar Menu ~                                         | ✓ English(US) ✓ |
|-------------------------------------------------------------|-----------------------------|---------------------------------------------------------|-----------------|
| Edu-tech Introduction                                       |                             |                                                         |                 |
| Instructors                                                 |                             | 🏸 Members 🗏 Rollcall 🖓 Gra                              | ade 🕛 Analysis  |
|                                                             | Your current learning progr | ress is 0 % , let's start a wonderful journey of study- | -               |
| Section Bulletin Syllabus Material Assignment               | Test / Exam Discussion      | n Interaction Group Note                                | Correction Book |
| Download Syllabus                                           | Type: Video 🗸               |                                                         | $\approx$       |
| Chapter One: The core concepts of education informatization | on                          |                                                         |                 |
| Video: Make teaching and learning easier Length 00:02:55    | 9                           |                                                         |                 |

1. Select **Video** and click the video that you want to watch.

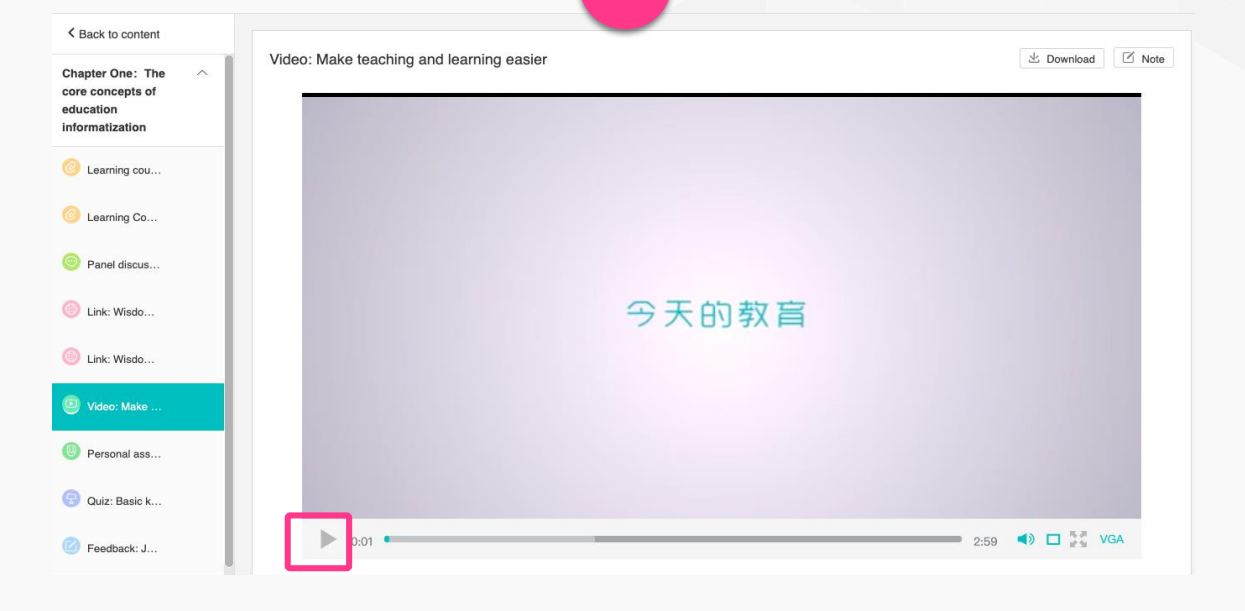

2

2. Click "Play" to start watching the video.

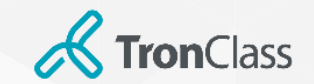

### Step 3: Submit your assignment

|                                                                                                    | 1                                                                      |                            |                              | 2                    |            |
|----------------------------------------------------------------------------------------------------|------------------------------------------------------------------------|----------------------------|------------------------------|----------------------|------------|
|                                                                                                    | Calendar Menu∨ 2 <sup>45</sup>                                         | 李同学 Y English(US) Y Submit |                              |                      | ×          |
| Edu-tech Introduction                                                                                           |                                                                        | НВ                         | I <u>U</u> & A <u>A</u> i≡ ≔ | 66 Φ III Φ G - III Ω |            |
|                                                                                                    | Your current learning progress is 0 % , let's start a wonderful journe | ♀ Grade                    |                              |                      |            |
| Section Bulletin Syllabus Material Assignment                                                                   | Test / Exam Discussion Interaction Group N                             | Note Correction Book       |                              |                      |            |
| Assignment Name Assignment type                                                                                 | Status Grade                                                           |                            |                              |                      |            |
| Personal assignment: an example of the v<br>Start Time: 2020.03.30 18:13 Personal<br>End Time: 2020.04.01 18:12 | Unsubmitted Unrated                                                    | Submit Upload files        | Add File                     |                      |            |
|                                                                                                    |                                                                        | Sub                        | mit Cancel                   |                      | Save Draft |

1. Click **Assignment** in the learning menu to see assignment list of this course, and click **Submit**.

2. Type verbal content in the text box, or click AddFiles and Submit to submit your assignment files.

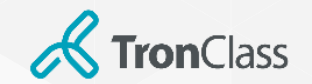

### Step 4: Test / Exam

1. Click **Exam** to see exam list, and click "**Take Exam**".

2. Take the exam you choose and click **Submit** after answering questions.

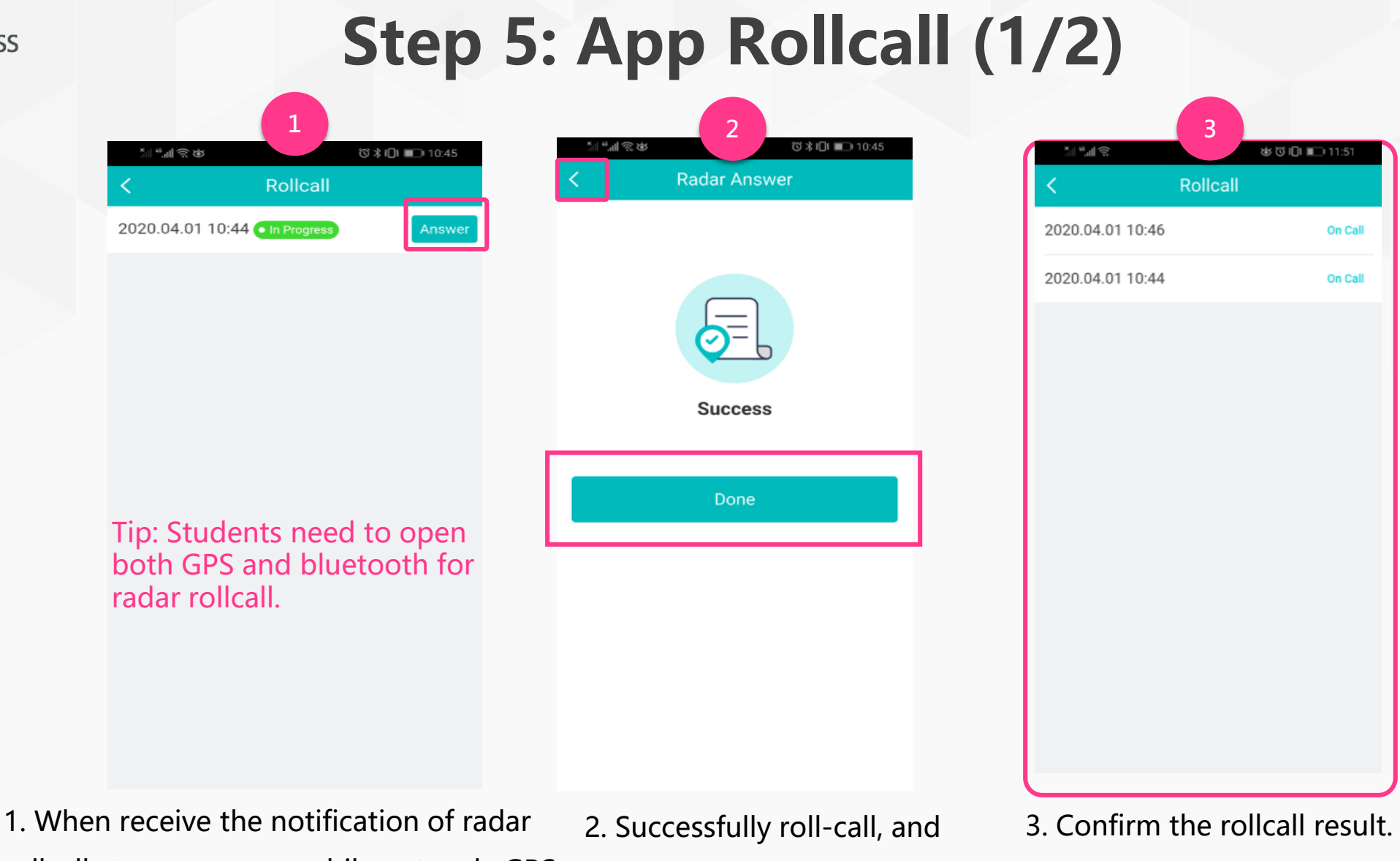

rollcall, turn on your mobile network, GPS and bluetooth, and press **Answer**.

**Fron**Class

2. Successfully roll-call, and press **Done** to enter into the rollcall result page.

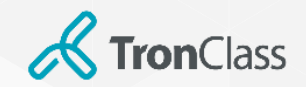

### Step 5: App Rollcall (2/2)

| C Rollcall   2020.04.01 10:44 On Call     Success     Input Rollcall Code                                                                                                    | Image: State of the Progress of the Progress of | C       Rollcall         2020.04.01 10:46       In Progress         2020.04.01 10:44       On Call             Success       Input Rollcall Code         6       4       5                                                                                                    | C       Rollcall         2020.04.01 10:46       In Progres         2020.04.01 10:44       On Cell             Input Rollcall Code         6       4       0             Input Rollcall Code                                                                                                    |
|----------------------------------------------------------------------------------------------------|----------------------------------------------------------------------------------------------------|----------------------------------------------------------------------------------------------------|----------------------------------------------------------------------------------------------------|
| 2020.04.01 10:44 On Call<br>2020.04.01 10:44 On Call<br>Success<br>Input Rollcall Code<br>2020.04.01 10:46<br>2020.04.01 10:46<br>202 | 2020.04.01 10:40 Call Code<br>6 4 0 5                                                                                                    | 2020.04.01 10:44 On Call<br>2020.04.01 10:44<br>Success<br>Input Rollcall Code<br>6 4 0 5<br>Input Rollcall Code<br>6 4 0 5<br>Input Rollcall Code<br>1 10:44<br>2020.04.01 10:44<br>2020.04.01 10 | 2020.04.01 10:40 and a contract of a contract of a contrac |
| Success                                                                                                    | Success<br>Input Rollcall Code<br>6 4 0 5                                                                                                    | Success<br>Input Rollcall Code<br>6 4 0 5                                                                                                    | Success<br>Input Rollcall Code<br>6 4 0 5                                                                                                    |
| Input Rollcall Code                                                                                                    | Input Rollcall Code<br>6 4 0 5                                                                                                    | Input Rollcall Code<br>6 4 0 5                                                                                                    | Input Rollcall Code<br>6 4 0 5                                                                                                    |
|                                                                                                    | <u>6405</u>                                                                                                    | <u>6405</u>                                                                                                    | <u>6405</u>                                                                                                    |

1. When receive notification of password rollcall, press **Answer**.

2. Keyin rollcall code provided by the 3. Confirm the rollcall result.teacher, and it will display **Success**.

Press "< " to check the result.

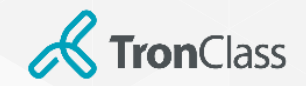

### Step 6 (1/5): App Race Game

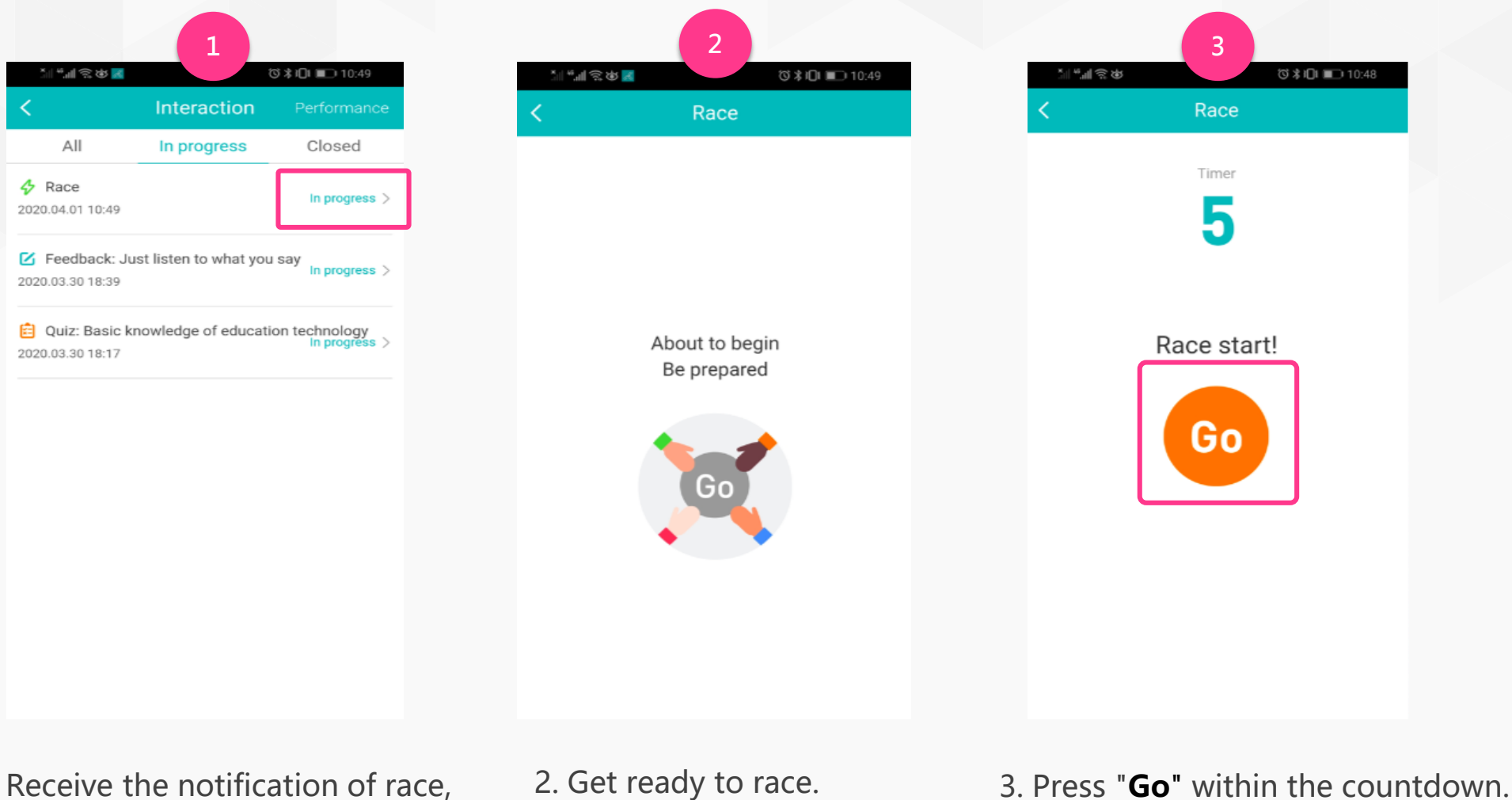

1. Receive the notification of race, press **In progress**.

-WisdomGarden 25

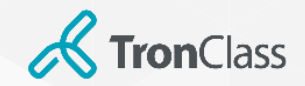

### Step 6 (2/5): App Race Game

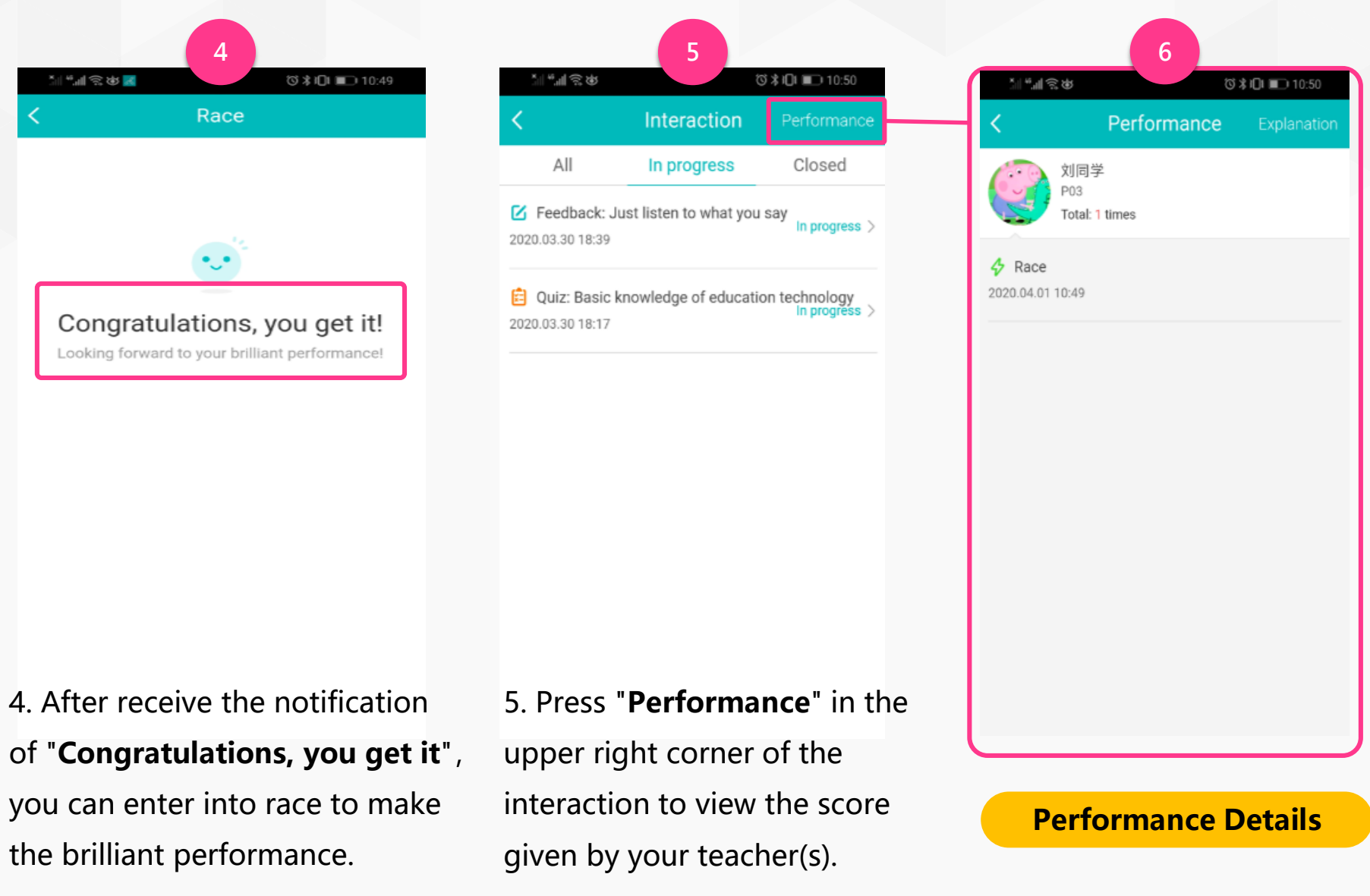

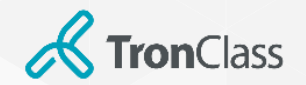

### Step 6 (3/5): App Quiz

| 1                                                                                                    | 2                                                                                                    | 3                                                                                                    |
|----------------------------------------------------------------------------------------------------|----------------------------------------------------------------------------------------------------|----------------------------------------------------------------------------------------------------|
| 511 # \$\$ ₩ ■ 05 \$ 101 m 10:49                                                                         | < Quiz                                                                                                    | < Quiz                                                                                                    |
| All In progress Closed                                                                                   | Quiz: Basic knowledge of education technology                                                                                                  | Quiz: Basic knowledge of education technology                                                                                                    |
| Race     In progress >     Z020.04.01 10:49      Feedback: Just listen to what you say     In progress > | 1. Multiple-Choice (50.0 points )<br>What is the development direction of science and<br>technology in higher education in the next 2-3 years? | <ol> <li>Multiple-Choice (50.0 points )</li> <li>What is the development direction of science and<br/>technology in higher education in the next 2-3 years?</li> </ol> |
| Quiz: Basic knowledge of education technology                                                            | A. Mobile learning and analytics     B. Mixed reality and artificial intelligence                                                              | A. Mobile learning and analytics                                                                                                    |
| 2020.03.30 18:17                                                                                         | C. Blockchain                                                                                                    | B. Mixed reality and artificial intelligence                                                                                                    |
|                                                                                                    | O D. Virtual assistant                                                                                                    | C. Blockchain                                                                                                    |
|                                                                                                    |                                                                                                    | O D. Virtual assistant                                                                                                    |
|                                                                                                    |                                                                                                    | ✓ Correct                                                                                                    |
|                                                                                                    |                                                                                                    |                                                                                                    |
|                                                                                                    |                                                                                                    |                                                                                                    |
|                                                                                                    | Submit                                                                                                    |                                                                                                    |
| When receive the notification of                                                                         | 2 Chose your answer                                                                                                    | 3. The system will automatically                                                                                                    |
| iiz, press <b>In progress</b> to enter it.                                                               | press <b>Submit</b> .                                                                                                    | the result, then swipe the phone<br>the left to enter into the next a                                                                                                  |

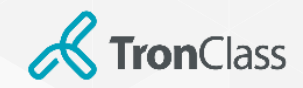

### Step 6 (4/5): App Quiz

|              | xii <b>*</b> iii 😒   | 4<br>ಕುರ⊡ ⊫ 1:42                 |         | al fail a                                                                                 |
|--------------|----------------------|----------------------------------|---------|-------------------------------------------------------------------------------------------|
|              | <                    | Quiz                             |         | < ۵                                                                                       |
|              | Module Or Syllabus   | Chapter One : The core con       |         | 1. Multiple-Choice (50.0 poin<br>What is the development of<br>technology in higher educe |
|              | Title Quiz: Basic kr | nowledge of education technology |         | A. Mobile learning and an                                                                 |
|              | Quiz Control         | whole control                    |         | B. Mixed reality and artific                                                              |
|              | Publish Answer       | Publish After Answering          |         | C. Blockchain                                                                             |
|              | View Statistics      | Disallow                         |         | D. Minterland                                                                             |
|              | Score Percentage     | 5%                               |         | D. Virtual assistant                                                                      |
|              | Preview quiz answer  | 2>                               |         | Participate: 2 Correct: 1 Wrong<br>Correct Rate: 50%                                      |
|              | Total points         | 100                              |         |                                                                                           |
|              |                      |                                  |         |                                                                                           |
|              | En                   | ter activity                     |         | 1.Multiple-Choi 2.Multiple-Re<br>What is the development following                        |
| 4. After the | quiz closed k        | y teacher(s), he(s               | she) 5. | Click "See De                                                                             |

can click Enter Activity to view results.

details of the answer.

| 14 10 10 10 10 10 10 10 10 10 10 10 10 10                                                                                                    | Correct (1) Wrong (1)     See Details     See Details                                                                                                    | 5                                                            |                       |             | 6                          |
|----------------------------------------------------------------------------------------------------|----------------------------------------------------------------------------------------------------|--------------------------------------------------------------|-----------------------|-------------|----------------------------|
| ce (50.0 points )         welopment direction of science and         higher education in the next 2-3 years?         rming and analytics         0         ity and artificial intelligence         1         0         istant         1         50%             Kill             Answer Detail             Correct (1)       Wrong (1)             Image: See Details | certed where exercises       Answer Detail         rece (50.0 points )       Correct (1)         reducation in the next 2-3 years?       Correct (1)         ning and analytics       0         ty and artificial intelligence       1         o       0         istant       1         rect: 1 Wrong: 1       See Details | ৬ তা<br>Quiz                                                 | Einish Quiz           | `           | ắt (Õ I <b>D</b> I ⊫⊃ 1:43 |
| welopment direction of science and<br>higher education in the next 2-3 years?<br>rning and analytics 0<br>ity and artificial intelligence 1<br>iistant 1<br>rrect: 1 Wrong: 1<br>See Details                                                                                                    | relopment direction of science and<br>igher education in the next 2-3 years?<br>ning and analytics 0<br>ty and artificial intelligence 1<br>o<br>stant 1<br>rect: 1 Wrong: 1<br><b>See Details</b>                                                                                                    | ce (50.0 points )                                            |                       | K Ansv      | wer Detail                 |
| rming and analytics 0<br>ity and artificial intelligence 1<br>itistant 0<br>rrect: 1 Wrong: 1<br>50% See Details                                                                                                    | ning and analytics 0<br>ty and artificial intelligence 1<br>0<br>stant 1<br>rect: 1 Wrong: 1<br>0% See Details                                                                                                    | velopment direction of scier<br>nigher education in the next | nce and<br>2-3 years? | Correct (1) | Wrong (1)                  |
| ty and artificial intelligence 1<br>p 0<br>istant 1<br>rect: 1 Wrong: 1<br>See Details                                                                                                    | ty and artificial intelligence 1<br>istant 1<br>rect: 1 Wrong: 1<br><b>See Details</b>                                                                                                    | rning and analytics                                          | 0                     | 同学张同学       |                            |
| istant 1<br>rect: 1 Wrong: 1<br>0% See Details                                                                                                    | istant 1 rect: 1 Wrong: 1 <b>See Details</b>                                                                                                    | ty and artificial intelligence                               | 1                     | P04         |                            |
| istant 1<br>rect: 1 Wrong: 1<br>i0% See Details                                                                                                    | istant 1<br>rect: 1 Wrong: 1<br>0% See Details                                                                                                    | I                                                            | 0                     |             |                            |
| rect: 1 Wrong: 1<br>50% See Details                                                                                                    | rect: 1 Wrong: 1<br>0% See Details                                                                                                    | istant                                                       | 1                     |             |                            |
| See Details                                                                                                    | 0% See Details                                                                                                    |                                                              |                       |             |                            |
|                                                                                                    |                                                                                                    | rrect: 1 Wrong: 1<br>50%                                     | See Details           |             |                            |
|                                                                                                    |                                                                                                    |                                                              |                       |             |                            |
|                                                                                                    |                                                                                                    |                                                              |                       |             |                            |
|                                                                                                    |                                                                                                    |                                                              |                       |             |                            |
|                                                                                                    |                                                                                                    | 2.Multiple-Resp<br>Which of the<br>following                 |                       |             |                            |
| 2.Multiple-Resp<br>Which of the<br>following                                                                                                    | 2.Multiple-Resp<br>Which of the<br>following                                                                                                    |                                                              |                       |             |                            |
| 2.Multiple-Resp<br>Which of the<br>following                                                                                                    | 2.Multiple-Resp<br>Which of the<br>following                                                                                                    | ee Details" to                                               | see the               | Answer D    | Details Page               |

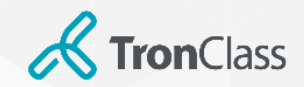

### Step 6 (5/5): App Feedback

|                                    | 1                       |                                |
|------------------------------------|-------------------------|--------------------------------|
| 11 4개 중요 또<br>(                    | Interaction             | Performance                    |
| All                                | In progress             | Closed                         |
| 7 Race<br>020.04.01 10:49          |                         | In progress >                  |
| <b>Feedback:</b> J 020.03.30 18:39 | lust listen to what you | Say<br>In progress >           |
| Quiz: Basic<br>020.03.30 18:17     | knowledge of education  | on technology<br>In progress > |
|                                    |                         |                                |
|                                    |                         |                                |
|                                    |                         |                                |
|                                    |                         |                                |
|                                    |                         |                                |
|                                    |                         |                                |
| When                               | receive the             | e notific <i>a</i>             |

| 11.11.2<br>A A A A A A A A A A A A A A A A A A A | 2:06 |  |  |  |
|--------------------------------------------------|------|--|--|--|
| < Feedback                                       | Edit |  |  |  |
| Feedback: Just listen to what you say            |      |  |  |  |
| I see.                                           | 凸 0  |  |  |  |
| I cann't understand the concept.                 | 凸 0  |  |  |  |
| Speak too fast.                                  | 凸 0  |  |  |  |
| I want to ask questions.                         | 凸 0  |  |  |  |
| Give more examples.                              | 凸 0  |  |  |  |
| Want to use it right away!                       | 凸 0  |  |  |  |
| So interesting!                                  | 凸 0  |  |  |  |
| ্ৰি Add Feedback                                 |      |  |  |  |
|                                                  |      |  |  |  |

 When receive the notification of feedback, press **In progress** to enter the activity. 2. press the **Like** icon to indicate approval and like, or click **Add Feedback**.

| 3                                                                                                    |                |
|----------------------------------------------------------------------------------------------------|----------------|
| াশনার ৬তাত।<br>K Feedback                                                                                                    | 🗆 2:09<br>Edit |
| Feedback: Just listen to what you say                                                                                                    | 2.000          |
| l see.                                                                                                    | 凸 0            |
| I cann't understand the concept.                                                                                                    | 凸 0            |
| Speak too fast.                                                                                                    | 凸 0            |
| I want to ask questions.                                                                                                    | 凸 0            |
| Give more examples.                                                                                                    | 企 0            |
| Want to use it right away!                                                                                                    | ሰሌ ዐ           |
| Please speak again                                                                                                    | Done           |
| 品 ☺ 拼 音 ‹I> Q                                                                                                    | $\sim$         |
| <sup>1</sup> <sup>2</sup> <sup>3</sup> <sup>4</sup> <sup>5</sup> <sup>6</sup> <sup>7</sup> <sup>8</sup><br><b>q</b> <sup>w</sup> <sup>e</sup> <sup>r</sup> <sup>t</sup> <sup>y</sup> <sup>u</sup> <sup>i</sup> | °<br>o p       |
| a s d f g h j k                                                                                                    | Ì              |

3. Text feedback or comments (e.g.please explain the concept again)and press **Done**.

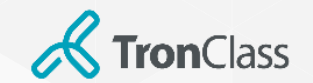

### **Step 7: Check Grades**

| 1                                                                                   |                                                                                 |
|-------------------------------------------------------------------------------------|---------------------------------------------------------------------------------|
| ᡬ 畅课在线 Course List Resources Question APP Help ∨                                    | Calendar Menu ~                                                                 |
| du-tech Introduction                                                                |                                                                                 |
| MO-02<br>tructors                                                                   | 🖄 Members 🗏 Rollcall 🖓 Grade 🔿 Analy                                            |
| Your c                                                                              | current learning progress is 0 $\%$ , let's start a wonderful journey of study~ |
| action Bulletin Syllabus Material Assignment Test / Exa                             | am Discussion Interaction Group Note Correction Boo                             |
| Download Syllabus Type: All                                                         | I× ×                                                                            |
| Chapter One: The core concepts of education informatization                         |                                                                                 |
| 2 Learning courseware: four steps to help students learn, to help teachers teachers | ch, and to help school manage! View                                             |
| 2 Learning Courseware: Preliminary Understanding of the Concept of Edu-tech         | h Introduction View                                                             |
| Panel discussion: How to view the role of technology in education?                  | _                                                                               |
| Link: WisdomGarden                                                                  | —                                                                               |
| Link: WisdomGarden                                                                  |                                                                                 |

|                                                                          | 2                                                                                                    |                          |            |                            |
|--------------------------------------------------------------------------|----------------------------------------------------------------------------------------------------|--------------------------|------------|----------------------------|
| 🐝 畅课在线 Course List Resources Question AF                                 | PP Help V                                                                                             | Calendar                 | Menu 🗸 🗘 🥠 | 李同学 Y English(US) V        |
| ✓Back                                                                    | Members Rollcall Grade                                                                                | Analysis                 |            |                            |
| Final Score<br>5<br>Raw Score: 5.0                                       | 90~100       0         80~89       0         70~79       0         60~69       0         0~59       0 |                          | 3          |                            |
| Rollcall Score                                                           |                                                                                                    |                          |            |                            |
| View Rollcalls<br>Rollcall times: 2 last rollcall time: 2020.04.01 10:46 | 5                                                                                                    | Score<br>Unpublished     | Percent    | Final Score<br>Unpublished |
| Performance Score                                                        |                                                                                                    |                          |            |                            |
| 의 Performance                                                            |                                                                                                    | Raw Score<br>Unpublished | Percent    | Final Score<br>Unpublished |
| Score of Learning Activity                                               |                                                                                                    |                          |            |                            |
| $\odot$ Panel discussion: How to view the role o                         | f technology in education?                                                                            | Unrated                  | 0.0%       | Unrated                    |

1. Get into the course and click **Grade** button to overview your grades.

2. You can view your score gained from each learning activity, such as attendance, class performance, assignments, tests, and discussions.

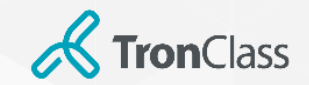

### **Step 8: Checkpoint Learning**

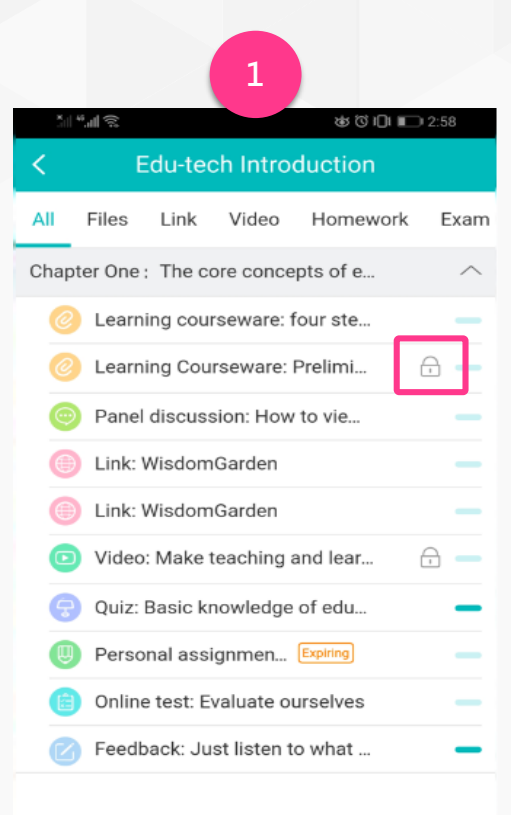

 In Checkpoint Learning mode set by teachers, the locked learning activity is prerequisite (with a lock icon) for other activities.

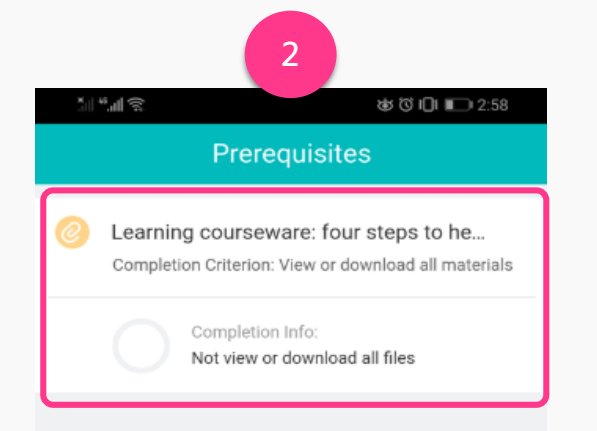

 When you enter the target learning activity that is locked, your will see reminders and descriptions of **prerequisites**.

You need to complete the required learning tasks first to get the permission for the target learning activity.

## Make teaching and learning easier!

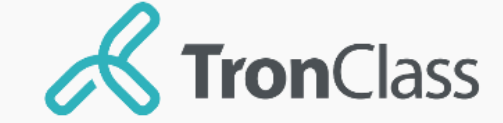